# **IPC 3301 PANORAMIC**

# Uživatelský manuál

## Základní popis zařízení:

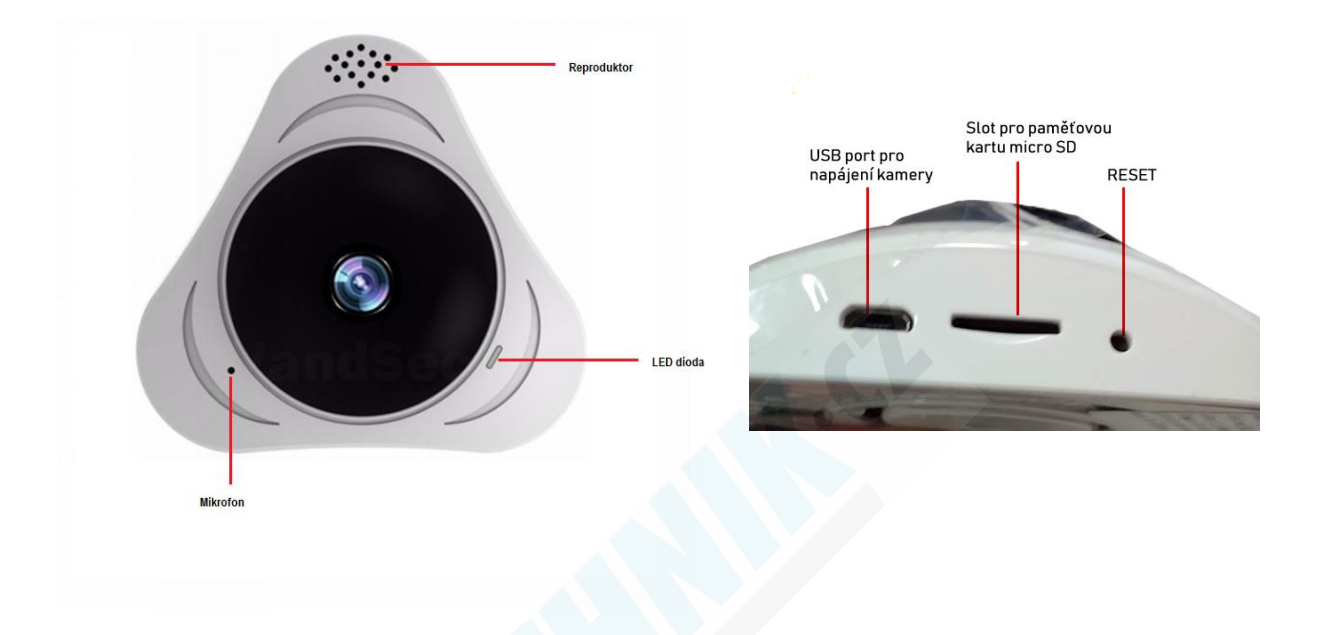

Před tím, než kameru zapojíte do napájení, vložte paměťovou kartu micro SD o max. kapacitě 64GB (rychlostní třída class 10).

#### Stažení a instalace aplikace:

Pro přímé stažení a instalaci do mobilního telefonu použijte QR kód: Nebo si otevřete Obchod Play (Android)/ App Store (iOS) A do vyhledávání zadejte "Yoosee" a nainstalujte.

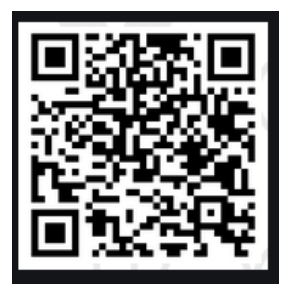

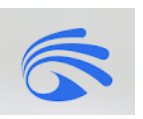

Zapojte kameru do napájení. Kamera řekne "waiting for starting configuration" Poté začne v několikasekundových intervalech pípat.

Zapněte aplikaci:

| 8:45 | Ö                                          | )  | 8:45 | Š III. Š                                 |  |
|------|--------------------------------------------|----|------|------------------------------------------|--|
|      | Gzechia >                                  |    | <    | Rychlá registrace                        |  |
|      | 5                                          |    | Re   | egistrace emailem                        |  |
|      |                                            |    | (    | 🛇 Czechia 📏                              |  |
|      | Zadejte telefonní číslo nebo email         |    | C    | 🗹 Zadejte emailovou adresu.              |  |
|      | Zadat heslo                                |    |      |                                          |  |
|      | Pamatufite si hesio                        |    |      | Odeslat kód pro oväření e-mallové adresy |  |
|      | Pilhlásít se                               |    |      |                                          |  |
| ł    | Zeponnali jste Rychlé registrace<br>hesio? |    |      |                                          |  |
|      | Ostatní metody přiblášení                  |    |      |                                          |  |
| 1)   |                                            | 2) |      |                                          |  |

 1) V úvodní obrazovce zvojte "Rychlá registrace" a zadejte svojí e-mailovou adresu.
 2) Tlačítkem "Odeslat kód pro ověření e-mailové adresy" bude na tento e-mail odeslán kód, který vyplňte do aplikace, zadejte heslo, pod kterým se chcete do aplikace přihlašovat.

3) Nyní se můžete do aplikace přihlašovat pod tímto e-mailem a heslem

UPOZORNĚNÍ! V případě reklamace sdělte tyto přihlašovací údaje reklamačnímu technikovi, bez této informace nemůže technik kameru otestovat a reklamace nebude uznána.

Aplikací budete na začátku vyzváni k různým povolením, aby Vám aplikace fungovala na 100% vše povolte.

| 8:4 | 6                                                                                                    | 🕲 .11 🗟 .93 | 8:46                                       |                                    | 🗑 .111 🛜 93        | 8:46 | •••• 😳 📲                                                                |
|-----|----------------------------------------------------------------------------------------------------|-------------|--------------------------------------------|------------------------------------|--------------------|------|-------------------------------------------------------------------------|
|     | Všechna zařízen                                                                                                    | í +         | <                                          | Přidat zařízení                    |                    | <    | Krok 1: příprava                                                        |
|     |                                                                                                    |             |                                            |                                    |                    |      | Zařízení vyžaduje WiFi připojení<br>Fotoaparát není podporována 5G WiFi |
|     |                                                                                                    |             | INEESISENUJUS UKI KII EI philegus zehreani |                                    |                    |      |                                                                         |
|     |                                                                                                    |             | vyoan                                      | nebo textového névod               | ue zvurzoveno<br>U | ि    | dstechnik                                                               |
|     |                                                                                                    |             | 58                                         | Rychlá práce v síti<br>Pipojaní AP | >                  |      | Zadejte vaše heslo k WiFi připoje                                       |
|     | Zatība namāta Zādaš zatībasat<br>Kliknutim na tlačitko " 🔶 " jej přidáte                                                                                                    |             |                                            | Smertlink                          | >                  |      |                                                                         |
|     |                                                                                                    |             | <b>\$</b> 0                                |                                    |                    |      |                                                                         |
|     |                                                                                                    |             | 0                                          | Kabelové připojaní                 | >                  |      | Další                                                                   |
|     |                                                                                                    |             |                                            |                                    |                    |      | Mázafilzanínejakápozotavkyna Wittpilpojaník                             |
| )   | Image: Second system         Image: Second system         Image: Se | Moje        | 2)                                         |                                    |                    | 3)   |                                                                         |
|     |                                                                                                    |             |                                            |                                    |                    |      |                                                                         |

1) Klikněte na "+" pro přidání zařízení

2) Zvolte "Smartlink"

3) Zobrazí se název routeru ke kterému je nyní připojen Váš mobilní telefon, pokud chcete sledovat kameru vzdáleně z jiných míst, nastavte router, ke kterému bude kamera na trvalo připojena (např. k Wifi síti u Vás DOMA)

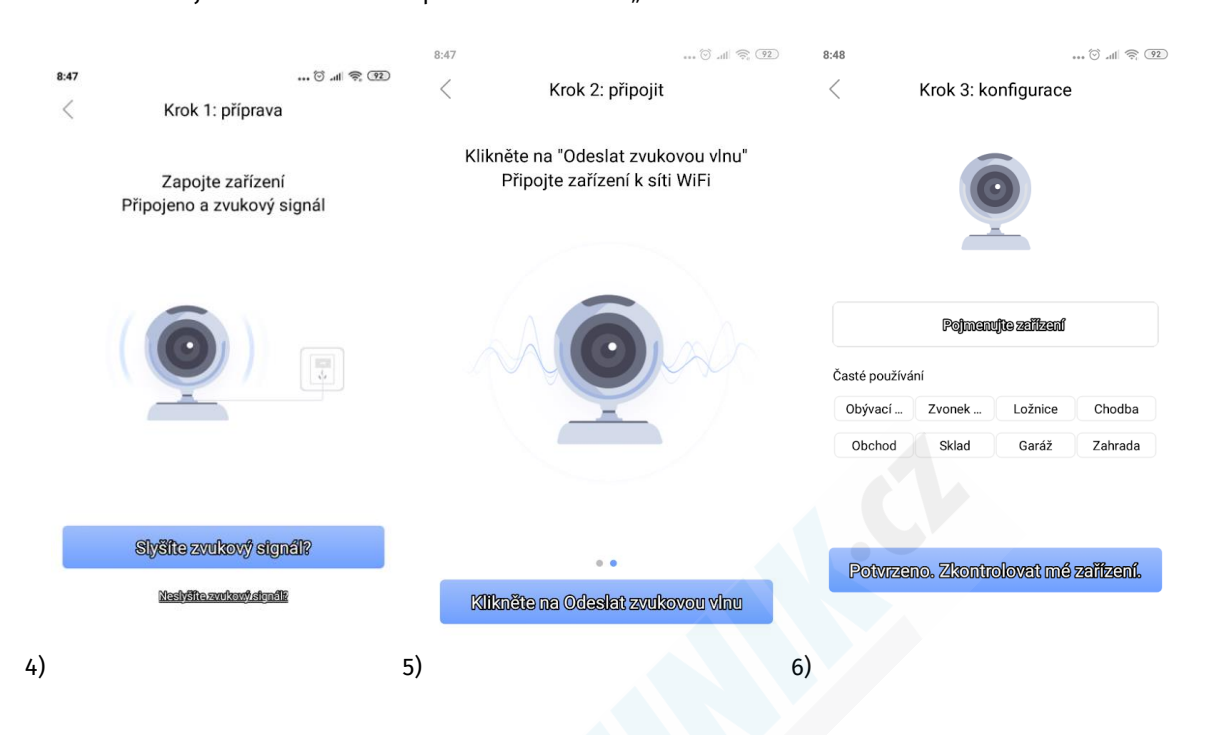

## - Zadejte heslo Wi-Fi sítě a potvrďte tlačítkem "Další"

4) Aplikace se Vás zeptá, zda-li kamera vydává zvukový signál, klikněte na tlačítko "Slyšíte zvukový signál?
5) Dejte mobilní telefon na nejvyšší hlasitost

- jakmile kamera zachytí zvukové vlny, řekne "Start configuration" (toto může trvat několik sekund)
6) Nyní můžete kameru pojmenovat a stiskem tlačítka "Potvrzeno. Zkontrolovat mé zařízení" spustíte zobrazení.

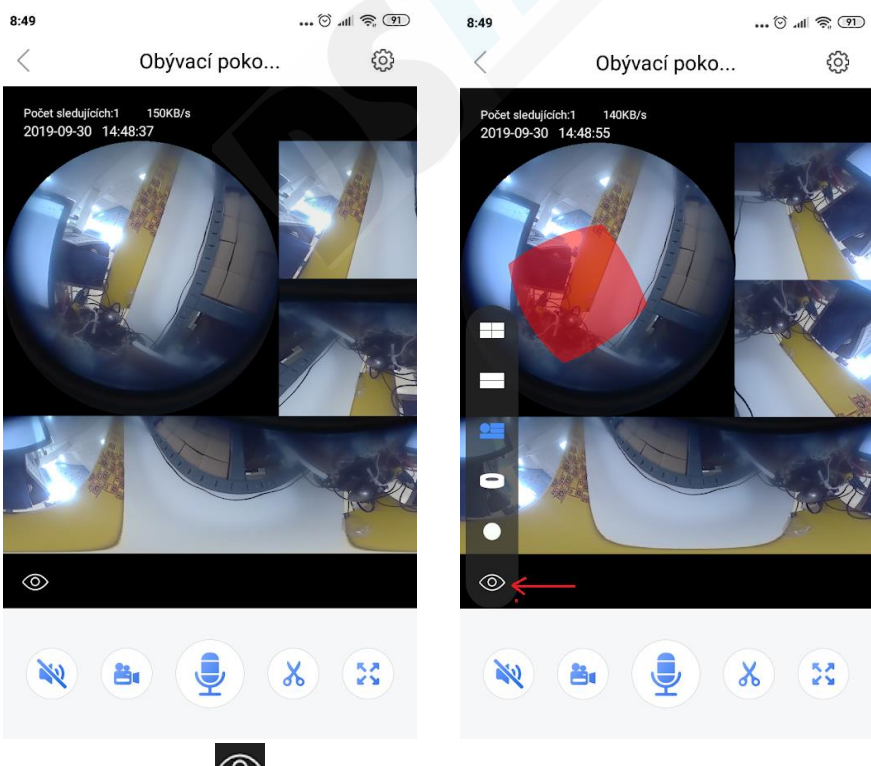

Kliknutím na ikonu Omrůžete změnit způsob zobrazení obrazu kamery.

odposlech okolí kamery je automaticky vypnut, kliknutím na tuto ikonu můžete odposlech aktivovat

ruční spuštění video záznamu

podržením tohoto tlačítka můžete přenášet zvuk do kamery. Díky tomu je možné komunikovat vzdáleně s Vašimi přáteli, rodinou, mazlíčky atd.

okamžité pořízení fotografie

×

0 Defilient

ignorovat.

χ

No)

Ë٩

zobrazení na celou obrazovku mobilního telefonu

Návrat do úvodní obrazovky aplikace

#### ÚVODNÍ OBRAZOVKA APLIKACE:

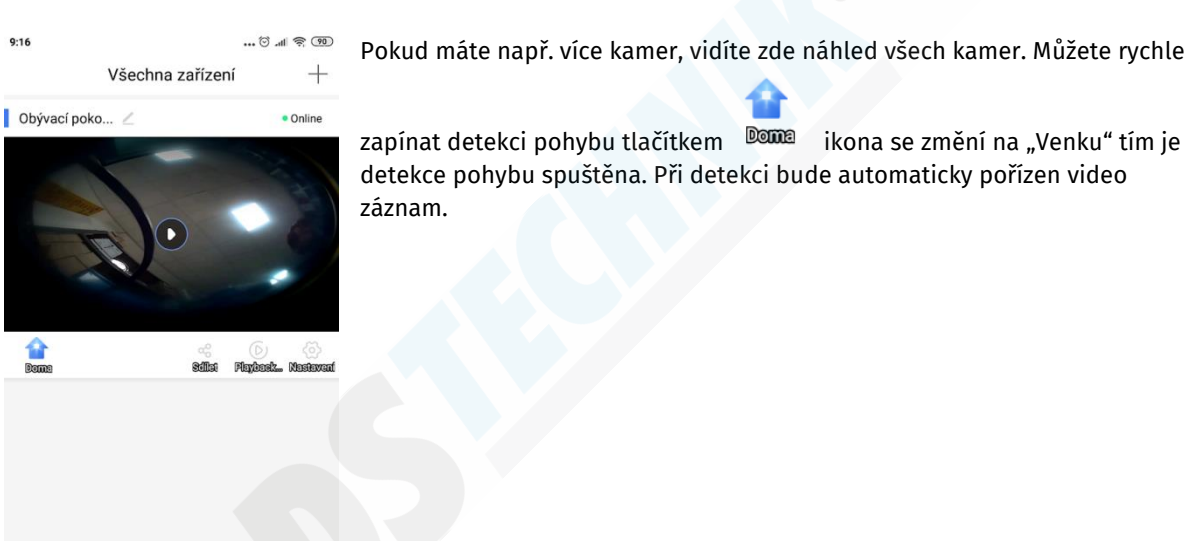

Jakmile kamera detekuje pohyb (nebo změny v obraze) odešle Vám na mobilní <sup>920</sup> telefon upozornění viz. obrázek vpravo

Můžete buď tapnout do obrazovky a okamžitě si prohlédnout obraz kamery, nebo zvolit vypnutí alarmu, zrušit spojení (např. když jste doma) a nebo

🤫 😤 😤 lh. 😇 ...

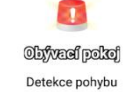

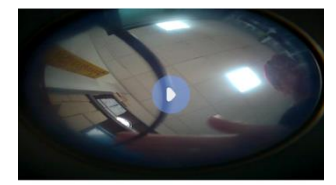

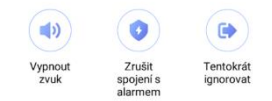

můžete sdílet obraz kamery s jinými uživateli (musí mít také nainstalovanou aplikaci Yoosee.

Playback prohlížení záznamů

Nastavaní nastavení

# NASTAVENÍ:

| :28              |                                                                                                  | 86) |
|------------------|--------------------------------------------------------------------------------------------------|-----|
| <                | Nastavení                                                                                        |     |
| základna         |                                                                                                  |     |
| 🚺 Obývací pok    | 0 Dzeiłkenk12961878                                                                              | >   |
| Nastavení času   | Nastaveni aktuálniho času a pásma.<br>Toto je nastaveno automaticky                              | >   |
| Obraz a zvuk     | Kvalita videa, hlasitost a formát<br>(PAL/NTSC)                                                  | >   |
| Nastavení záznar | nu Nastaveni vložené paměťové karty                                                              | >   |
| Bezpečnost       |                                                                                                  |     |
| Nastavení alarmu | Podrobnější nastavení detekce pohybu                                                             | ~   |
| Obranný plán     | Režim doma<br>Můžete nastavit konkrétní časy detekce                                             | >   |
| Nastavení ochr   | ponybu a casy kdy jste doma.<br>any Nastaveni citlivosti detekce<br>pohybu                       | >   |
| Režim alarmu     | Zde můžete nastavit interval upozornění na deteko<br>sirénu kamery, která se spustí při detekci. | si, |